### **View Center Claims**

Last Modified on 07/11/2023 11:59 am CDT

Once you have created claims in KidKare via the Process Claims function or by manually entering claims, they are added to the View Claims page. Access this page to review, manage, and update claims as needed.

#### In this article:

- View the Claims List
- View Claim Details

# **View the Claims List**

- 1. From the menu to the left, click **Claims**.
- 2. Select List Claims. The View Claims page opens.
- 3. Set filters for the claims to view:
  - a. Select the All Centers option or the Selected Center option. If you choose Selected Center, you must select a center at the top of the page.
  - b. If you operate in multiple states, click the **State** drop-down menu and select the state(s) to view. You can also select **All States**.
  - c. Click the **Claim** Month drop-down menu and select the claim month to view. You can also select **All Months**.
- 4. Click Go. Claims matching the filters you set display.

| Sel | ected Center<br>Centers | All states   | •           | All Mont | hs        | Go      | Clear I | Filter |           |        |          |                     |   |
|-----|-------------------------|--------------|-------------|----------|-----------|---------|---------|--------|-----------|--------|----------|---------------------|---|
| \$  | ¢ Center Name           | \$ Month     | \$          | Free %   | Reduced % | Paid %  | ADA 🗘   | Total  | Submitted | Paid 🗘 | Adjusted | Date/Time Processed |   |
| 23  | Jess Center             | March 2022   | Center      | 0.00%    | 0.00%     | 0.00%   | 0       | \$0.00 | No        | No     |          | 05/24/2022 11:28 AM |   |
| 23  | Jess Center             | July 2020    | Provisional | 0.00%    | 0.00%     | 100.00% | 1       | \$0.00 | No        | No     |          | 10/13/2020 03:42 PM |   |
| 23  | Jess Center             | October 2020 | Provisional | 0.00%    | 0.00%     | 100.00% | 1       | \$0.32 | No        | No     |          | 01/25/2021 11:25 AM |   |
| 23  | Jess Center             | March 2022   | Provisional | 0.00%    | 20.00%    | 80.00%  | 2       | \$0.00 | No        | No     |          | 05/24/2022 11:28 AM |   |
|     |                         |              |             |          |           |         |         |        |           |        |          | Previous 1          | N |

- 5. You can do the following in this window:
  - Click the link in the Month column to view claim details.
  - Click each column header to sort information in ascending or descending order.
  - Click Filters to customize the columns displayed on this page.

#### **Understand Specific Columns in the List Claims Window**

The following is a definition of specific columns found on the View Claims page:

- #: This column displays the number assigned to the center who submitted the claim.
- Center Name: This column displays the name of the center who submitted the claim.
- Month: This column displays the claim month for which the claim was submitted.
- License: This column displays the center's license for which the claim was submitted.
- Details: Click View in this column to view claim details.
- Free %/Reduced %/Paid %: These columns indicate the percentage of children on the claim who are reimbursed at Free, Reduced, or Paid rates.
- ADA: This column lists the average daily attendance reported on the claim.
- Total: This column lists the total dollar amount of the claim.
- Submitted: This column indicates whether or not you've marked this claim as submitted to the state.
- Paid: This column indicates whether the listed claim has been paid.
- Adjusted: This column indicates whether you've made any adjustments to this claim.

## **View Claim Details**

The Claim Details window displays detailed information about claims you have processed. This includes the claim source, totals, and rates. You can also reprocess claims, print the Office Error Report, and adjust claim counts in this window.

- 1. From the menu to the left, click **Claims**.
- 2. Select List Claims. The View Claims page opens.
- 3. Set filters for the claims to view:
  - a. Select the All Centers option or the Selected Center option. If you choose Selected Center, you must select a center at the top of the page.
  - b. If you operate in multiple states, click the **State** drop-down menu and select the state(s) to view. You can also select **All States**.
  - c. Click the **Claim** Month drop-down menu and select the claim month to view. You can also select **All Months**.
- 4. Click Go. Claims matching the filters you set display.
- 5. Click the link in the Month column to open the Claim Details page for the claim to view.

| Jess Center (12 | 23) - March | 2022 Provisio     | onal          |           |                                         | Delete Reprocess                                |  |  |  |
|-----------------|-------------|-------------------|---------------|-----------|-----------------------------------------|-------------------------------------------------|--|--|--|
| Meals           | Free        | Reduced           | Paid          | Total     | Claim Status                            |                                                 |  |  |  |
| reakfast        | 0           | 0                 | 0             | 0         | Last Processed                          | Last Processed: 05/24/2022 11:28 AM             |  |  |  |
| M Snack         | 0           | 0                 | 0             | 0         | Claim Source: WebCX - Attendance        |                                                 |  |  |  |
| unch            | 0           | 0                 | 0             | 0         | Date Paid: Not                          | Date Paid: Not Yet Paid                         |  |  |  |
| 'M Snack        | 0           | 0                 | 0             | 0         | Date Submittee                          | Date Submitted: Not Yet Submitted Claim Actions |  |  |  |
| )inner          | 0           | 0                 | 0             | 0         | Claim Action                            |                                                 |  |  |  |
| Eve. Snack 0    |             | 0                 | 0             | 0         | Adjust Claim Counts Office Error Report |                                                 |  |  |  |
| Participated    | 0           | 1                 | 4             | 5         |                                         |                                                 |  |  |  |
| Claim Totals    |             |                   |               |           |                                         |                                                 |  |  |  |
| Attendance      |             | Days              | ADA           | Free %    | Reduce %                                | Paid %                                          |  |  |  |
| 3               |             | 2                 | 2             | 0.00      | 20.00                                   | 80.00                                           |  |  |  |
| Federal Total A | mount       | Federal Admin Amo | unt State Tot | al Amount | State Admin Amount                      | Amount For Center                               |  |  |  |
|                 |             |                   |               |           |                                         | \$0.00                                          |  |  |  |

- 6. You can do the following in this window:
  - Reprocess the claim.
  - Delete the claim.
  - Adjust claim counts.
  - Print the Office Error Report.
  - $\circ~$  View the Claim Summary, Claim Status, Claim Totals, the Claim Error List.